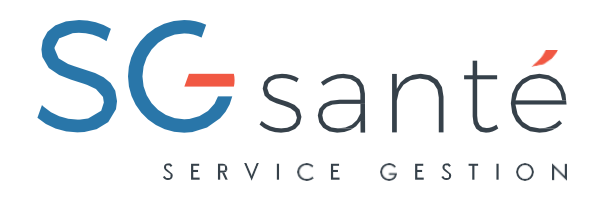

#### PROCÉDURE

# Bienvenue sur l'espace d'adhésion en ligne de votre mutuelle

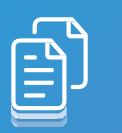

 $\bigcirc$ 

Votre école a souscrit un contrat collectif frais de santé. Pour bénéficier de votre complémentaire santé, choisir vos niveaux d'options et ajouter des ayants droit, vous devez vous enregistrer directement en ligne via un portail dédié.

BULLETIN INDIVIDUEL D'AFFILIATIO

| Bulletin individuel d                    |            | on calle                                |     |
|------------------------------------------|------------|-----------------------------------------|-----|
|                                          |            |                                         |     |
| TAPES DE PROGRESSION :                   |            |                                         |     |
|                                          |            |                                         |     |
| 1 2                                      | 3          | ) (4) (5)                               |     |
| Internations Binefficialies              | Garanti    | er hatficath Palement                   |     |
| A last represent desires a set           |            | an duard to be served in successful     |     |
| O VOS HAFORMACTICHIS AU SERV DE VOTRE EN | TRAPRISE : |                                         |     |
| facos aciale:                            |            | Dete dieffer                            | (8) |
| Alder Brana and                          | 0          | Trachiles 2017                          | 0   |
| Data dantido data finitegros :           | 0          |                                         |     |
| Mathematic control of America Anti-spice | <b>H</b> 0 |                                         |     |
|                                          |            |                                         | -   |
| VOS INFORMATIONS PERSONNELLES            |            |                                         |     |
| Cuite:                                   |            | Num de nassante i                       |     |
| Melline Mening                           | 0          |                                         |     |
| Non Kauge :                              |            | Ménori (                                |     |
| record out of a first                    |            | Tarrent new barrier                     |     |
| Date de variaeren i                      | -          | Situation de familie :                  |     |
| and have been also a vectory             |            | County of a county of States            |     |
| Advise :                                 |            | Complement studiesse :                  |     |
| Taxing one almost                        |            | Salarat of conditions of about \$1.40mm |     |
|                                          |            |                                         |     |

# Vous guider au mieux

Cette fiche pratique a été réalisée pour vous accompagner à compléter les différentes étapes du formulaire. Vous trouverez également sur le portail, les coordonnées de votre gestionnaire dédié qui se tient à votre disposition pour vous aider à remplir votre bulletin individuel d'adhésion en ligne.

Pour accéder au site BIA, cliquez sur le lien qui se trouve dans l'e-mail que vous avez reçu. Pour compléter les formulaires, vous devez vous munir de votre attestation de votre Sécurité Sociale et d'un RIB.

# Disponible sur l'ensemble des navigateurs

Le site B.I.A. est optimisé si vous utilisez Internet Explorer 9 (et versions supérieures), Google Chrome 35+ et Mozilla Firefox 30+. Le site BIA ne fonctionne pas avec les versions Internet Explorer antérieures à 9, utilisez Google Chrome 35+ ou Mozilla Firefox 30+.

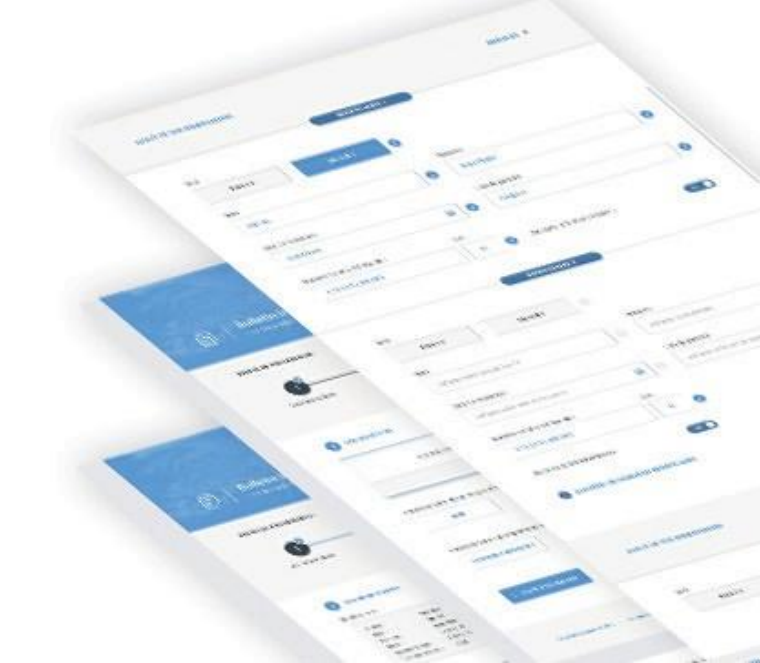

╋

# Les étapes de progression :

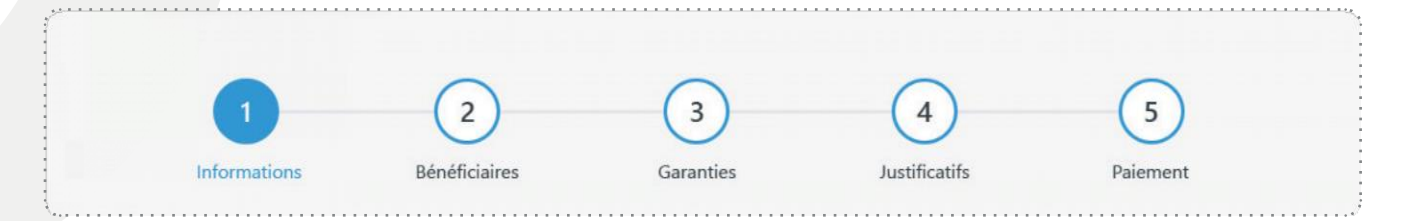

## Informations :

Saisie des informations personnelles

| SGsanté                                                                                                    |                                                                          |                                                                                                    | DECONNEXION                                                                        | DN    |
|----------------------------------------------------------------------------------------------------|--------------------------------------------------------------------------|----------------------------------------------------------------------------------------------------|------------------------------------------------------------------------------------|-------|
| Bulletin individuel<br>Complementare Sante                                                                                                    | d'affiliat                                                               | ion                                                                                                    | Employeur :<br>AGEO Assurances<br>Assureur :<br>College :<br>Ensemble du personnel |       |
| ETAPES DE PROGRESSION :<br>1<br>1<br>1<br>1<br>1<br>2<br>2<br>Benéficiaires                                                                                                    | Garan                                                                    | ties Justif                                                                                            | 4 5<br>icatifs Palement                                                            |       |
|                                                                                                    |                                                                          |                                                                                                    |                                                                                    |       |
| UOS INFORMATIONS AU SEIN DE VOTRE<br>Raison sociale :<br>AGEO Assurances                                                                                                    | ENTREPRISE :                                                             | Date d'effet :<br>11 octobre 2017                                                                      | Champs obligated                                                                   | nes ( |
| VOS INFORMATIONS AU SEIN DE VOTRE           Ration roccide :           Actio Assurances           Date directé dans Thetheyene :           Statistionnes units date sitentivé dans Thetheyene ;                                                                                                    | ENTREPRISE :                                                             | Date d'effet :<br>11 octobre 2017                                                                      | Champs obligates                                                                   | res   |
| VOS NEORMATIONS AU SEIN DE VOTRE Ration actué :     ACEO Assurances Date denotée dans Thetheprise :     Selationnez votre date denotée dans Thetheprise :     Vois NeroRMATIONS PERSONNELLES Evénd :                                                                                                    | ENTREPRISE :                                                             | Date defiet :<br>11 octuber 2017<br>Nom de nalisance :                                                 | ] Ohangor edilgansa<br>(                                                           |       |
| VOS HEORMATIONS AU SEIN OC VORKE<br>Ration notaile:<br>ACCO Assumatos<br>Data denoté dans Tenteprise :<br>Statistomar: esta data denoté dans ferentprise<br>VOS INFORMATIONS PERSONNELLES<br>Cotta:<br>Matteure                                                                                                    | entreprise :<br>()<br>()<br>()<br>()<br>()<br>()<br>()<br>()<br>()<br>() | Date d'effet :<br>11 octobre 2017<br>Nom de naissance :<br>Sobsisser votre nom                         | ] Champer obligation                                                               |       |
| VOS NHORMANDONS AU SEIN DE VOTRE Ration sociale :     ACIO Assessores     Dies choice dans Theitsprise :     Statisticomer ethni allen ähenhein den Theitsprise VOS NHORMANTONS PERSONNELLES Cvittal :     Madame Non disage :                                                                                                    | IENTREPRISE :                                                            | Date driftet :<br>11 october 2017<br>Nom de naturance :<br>Source votre nom :                          | ] Champer obligation<br>()<br>def reassurers                                       |       |
| VOS HAPORMATIONS AU SEIN DE VOTRE Ration sociale ::     ACIO Assesses     Sector sociale ::     Sector sociale ::     Sector sociale dens Prentrystee ::     Sector sociale dens Prentrystee ::     VOS HAPORMATIONS PERSONNELLES VOS HAPORMATIONS PERSONNELLES VOIR :     Madama Nom duago ::     Issuase some nom alt familie                                                                                                    | IENTREPRISE :                                                            | Date d'effet :<br>11 octubies 2017<br>Nom de naturantes<br>Soutier votre nom :<br>Soutier votre préfer | Chunge edigents<br>()<br>de Industance                                             |       |
| VOS HAROMATIONS AU SEIN DE VOTRE  Retoris inscrié:  ACIO Ausseance  Code de obs Prehegenos :  Code de obs de na Therhegenos :  Code Marcine de la dentifie den Transporte  Control :  Soutier :  Soutier : | C C C C C C C C C C C C C C C C C C C                                    | Date defint :<br>1 octubre 2017<br>Nom de natusance :<br>                                              | Champer editions<br>at resource                                                    |       |

#### Date d'entrée dans l'école :

Cette information est présente sur votre dossier d'inscription à l'école.

#### Date d'effet :

La date d'effet est celle du jour de votre affiliation en ligne et au plus tôt le 1er du mois qui la précède et dans un délai maximum de 6 mois suivant la date du début de la période de formation.

#### Numéro de Sécurité Sociale :

Saisissez les 15 chiffres de votre numéro de Sécurité Sociale, incluant la clé. Votre numéro est présent sur l'attestation de votre Sécurité Sociale.

#### Numéro de téléphone portable :

Ce numéro de téléphone portable sera utilisé à la fin de votre saisie afin de vérifier votre identité pour la signature électronique de votre bulletin individuel d'affiliation.

#### Organisme d'affiliation :

Saisissez le numéro de votre caisse de rattachement. Ce numéro est présent sur l'attestation de votre Sécurité Sociale.

#### J'accepte la télétransmission :

La Télétransmission est un système informatique qui relie la Sécurité Sociale (ou autres Régime Obligatoire) à votre Mutuelle. Si vous acceptez la télétransmission, les informations concernant vos soins nous serons transmises de manière automatique par votre caisse de Sécurité Sociale et ce afin de vous éviter de nous transmettre vos décomptes papiers de Sécurité Sociale à chaque dépense de santé. La télétransmission vous permet également d'être remboursé plus rapidement. Bénéficiaires :

Ajout d'ayants droit (conjoint, enfant...)

| A IDUS MOMINES INVERSES A UNA PESSA PROCESSING AN OIL                                                                                                    | same sor w numero convegoridant.                                                                                                    |
|----------------------------------------------------------------------------------------------------|----------------------------------------------------------------------------------------------------|
| 2 VOS BENEFICIAIRES                                                                                                    |                                                                                                    |
| In het, syknost was power and vertiere condition, fan peller de<br>genet deel to de befolkeiner, houder condition, fan peller de<br>conditiong - to av et enfeltig au melle parks vertier av on is are<br>to de av our enterficial rec) powerit pelfembre aux mèmes g | votre musuelle à d'autres personnes. C'est le principe des<br>ficare votre conjoint (que vous soyer marie, passé, en<br>clanitg (union les conditions générales de votre contrat)<br>aranties et aux mêmes prestations que vous. |
| ß                                                                                                    | <u>52(</u>                                                                                                    |
|                                                                                                    | AUCUN BENEFICIAIRE A DECLARER                                                                                                    |
| < ETAPE PRECEDENTE                                                                                                    | ETAPE SUIVANTE                                                                                                    |

En tant qu'assuré, vous pouvez sous certaines conditions, faire profiter de votre mutuelle à d'autres personnes. C'est le principe des ayants droit ou des bénéficiaires.

Peut-être considéré comme un bénéficiaire votre conjoint (que vous soyez marié, pacsé, en concubinage...), votre ou vos enfant(s) ou même parfois votre ou vos ascendant(s) (selon les conditions générales de votre contrat). Votre ou vos bénéficiaire(s) peuvent prétendre aux mêmes garanties et aux mêmes prestations que vous.

**NB**: Passé un délai de 2 mois suite à la date d'effet de votre adhésion, vous ne pourrez plus affilier vos bénéficiaires sur ce site. Il vous faudra prendre contact avec votre gestionnaire dédié.

╋

| η. |   |   |
|----|---|---|
| х. |   |   |
| ۰. |   |   |
|    |   |   |
|    | 3 | 3 |

# 3 Vos garanties :

Choisissez vos garanties.

|                                                                                                 | À tout moment revenez à une étape                                                                                                    | précédente en cliquant sur le num                                       | éro correspondant                 |                                  |
|-------------------------------------------------------------------------------------------------|----------------------------------------------------------------------------------------------------|-------------------------------------------------------------------------|-----------------------------------|----------------------------------|
|                                                                                                 |                                                                                                    |                                                                         |                                   |                                  |
| 3 VOS GARANTIES                                                                                 | 5                                                                                                    |                                                                         |                                   |                                  |
|                                                                                                 |                                                                                                    |                                                                         |                                   |                                  |
|                                                                                                 | Pour vous aider dans votre choix, v<br>un tableau avec le détail de                                                                            | ous trouverez en cliquant sur le<br>e vos garanties ainsi que la grille | bouton ci-desso<br>e des tarifs.  | us                               |
|                                                                                                 |                                                                                                    |                                                                         | VOIR LE DI                        | ETAIL DE MES GARANTIES           |
| L                                                                                               |                                                                                                    |                                                                         |                                   |                                  |
|                                                                                                 | U.D. CLOANTE                                                                                                    |                                                                         |                                   |                                  |
| CHOISISSEZ VOTRE NIVEA                                                                          | to de garantie :                                                                                                    |                                                                         |                                   |                                  |
| CHOISISSEZ VOTRE NIVEA                                                                          | IS BÉNÉFICIEZ AUTOMATIQUEMENT DI                                                                                                    | J RÉGIME FRAIS DE SANTÉ DE B                                            | ASE DE VOTRE EN                   | ITREPRISE                        |
| CHOISISSEZ VOTRE NIVEA                                                                          | IS BÉNÉFICIEZ AUTOMATIQUEMENT DI                                                                                                    | J RÉGIME FRAIS DE SANTÉ DE B                                            | ASE DE VOTRE EN                   | ITREPRISE                        |
| CHOISISSEZ VOTRE NIVEA                                                                          | IS BÉNÉRCIEZ AUTOMATIQUEMENT DI<br>Ser au régime surcomplémentairi                                                                             | J RÉGIME FRAIS DE SANTÉ DE B                                            | ASE DE VOTRE EN                   | ITREPRISE                        |
| CHOISISSEZ VOTRE NIVEA                                                                          | U DE GARANTIE :<br>S BÉNÉRCIEZ AUTOMATIQUEMENT DI<br>LER AU RÉGIME SURCOMPLÉMENTAIRI<br>OUI                                                    | J RÉGIME FRAIS DE SANTÉ DE B                                            | ASE DE VOTRE EN                   | ITREPRISE                        |
| CHOISISSEZ VOTRE NIVEA                                                                          | IS DE GARANTIE :<br>IS BÉNÉRCIEZ AUTOMATIQUEMENT DI<br>NER AU RÉGIME SURCOMPLÉMENTAIRI<br>OUI<br>urcomplémentaire :                            | J RÉGIME FRAIS DE SANTÉ DE B                                            | ASE DE VOTRE EN                   | ITREPRISE                        |
| CHOISISSEZ VOTRE NIVEA                                                                          | IS DE GARANTIE :<br>IS BÉNÉRCIEZ AUTOMATIQUEMENT DI<br>LER AU RÉGIME SURCOMPLÉMENTAIRI<br>OUI<br>Urcomplémentaire :<br>E 1 SURCOMPLÉMENTAIRE   | 2 SURCOMPLÉMEN                                                          | ASE DE VOTRE EN<br>NON            | ITREPRISE<br>SURCOMPLÉMENTAIRE 4 |
| CHOISISSEZ VOTRE NIVEA VOU SOUHAITEZ-VOUS ADHÉR Choisissez votre niveau de su SURCOMPLÉMENTAIRE | IS DE GARANTE :<br>IS BÉNÉRCIEZ AUTOMATIQUEMENT DI<br>LER AU RÉGIME SURCOMPLÉMENTAIRE<br>OUI<br>urcomplémentaire :<br>E1<br>SURCOMPLÉMENTAIRE  | 2 SURCOMPLEMEN                                                          | ASE DE VOTRE EN<br>NON            | ITREPRISE<br>SURCOMPLÉMENTAIRE 4 |
| CHOISISSEZ VOTRE INVEA                                                                          | IS DE GARANTIE :<br>IS BÉNÉRCIEZ AUTOMATIQUEMENT DI<br>LER AU RÉGIME SURCOMPLÉMENTAIRI<br>OUI<br>urcomplémentaire :<br>1<br>SURCOMPLÉMENTAIRE  | 2 SURCOMPLEMEN                                                          | ASE DE VOTRE EP<br>NON<br>TAIRE 3 | ITREPRISE                        |
| CHOISISSEZ VOTRE NIVEA                                                                          | IS DE GARANTIE :<br>IS BÉNÉRCIEZ AUTOMATIQUEMENT DI<br>COUI<br>UICOMPLÉMENTAIRE<br>SURCOMPLÉMENTAIRE<br>1                                      | 2 SURCOMPLÉMEN                                                          | ASE DE VOTRE EN<br>NON<br>TAIRE 3 | ITREPRISE<br>SURCOMPLÉMENTAIRE 4 |
| CHOISISSEZ VOTRE NIVEA                                                                          | IS DE GARANTIE :<br>IS BÉNÉRCIEZ AUTOMATIQUEMENT DI<br>LER AU RÉGIME SURCOMPLÉMENTAIRE<br>OUI<br>Urcomplémentaire :<br>E1<br>SURCOMPLÉMENTAIRE | 2 SURCOMPLÉMEN                                                          | NON                               | TREPRISE<br>SURCOMPLÉMENTAIRE 4  |

# 4 Justificatifs :

Le cas échéant, ajout de pièces justificatives :

| VOTRE OU VOS ENFANTS<br>SONT SCOLARISES                                                                        | VOTRE OU VOS EMFANTS<br>SONTĂ LA RECHERCHE DE<br>LEUR TER EMPLOI                                                                      |
|----------------------------------------------------------------------------------------------------|----------------------------------------------------------------------------------------------------|
| <ul> <li>Un certificat de scalarité de l'année en<br/>cours</li> </ul>                                         | <ul> <li>Un attestation de Pôle Emploi justifian<br/>de leur inscription et de l'ouverture de<br/>leurs droits.</li> </ul>            |
| votre ou vos enrants                                                                                           | votre ou vos enfants<br>sont in Aprenitissage<br>en contrator<br>ou en alternance                                                     |
| Une copie de sa carte d'invalidité     Une copie de son attestation     d'Alice ation d'ulite Handinanée (AAH) | <ul> <li>Une photocopie du contrat signé dan<br/>le codre de so formation</li> <li>Un certificat de soalarité de l'année e</li> </ul> |

### 5 Paiement :

Coordonnées bancaires pour remboursement et éventuelle cotisation individuelle.

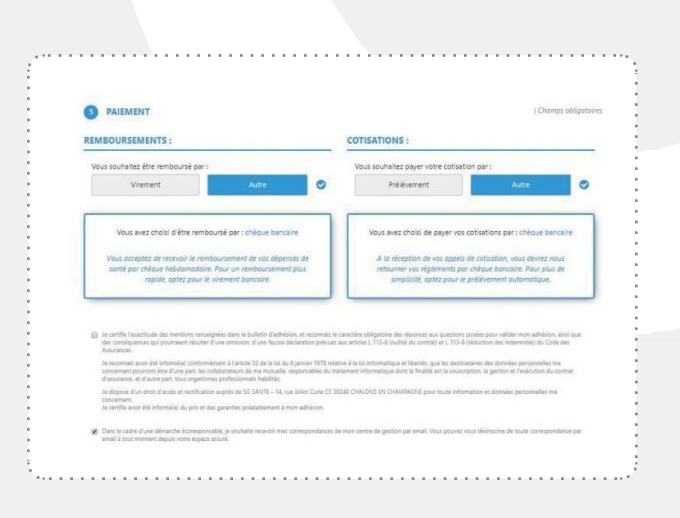

# Signature numérique :

Un code vous sera envoyé numériquement pour signer votre bulletin d'affiliation.

#### C'est terminé !

Votre adhésion à votre mutuelle a bien été prise en compte. Un email de confirmation avec la copie de votre Bulletin Individuel d'Affiliation complété et signé vous a été envoyé. Si vous avez choisi de payer vos cotisations par prélèvement, votre BIA sera joint d'un mandat SEPA.

Une fois que celui-ci sera confirmé, vous recevrez votre carte de tiers-payant.

#### Votre email :

Dans le cas où vous ne recevriez pas l'email de confirmation, vous pouvez nous contacter par email à l'adresse suivante : **gestion@sgsante.fr** 

AGEO | Siège social : 7 rue de Turbigo - 75001 PARIS - RCS PARIS - SIRET 493 349 682 00010 | Adresse administrative : 14, rue Joliot Curie CS 30248 - 51010 CHALONS EN CHAMPAGNE CEDEX - RCS CHALONS EN CHAMPAGNE - SIRET 493 349 682 00028 | SAS au capital de 457 340  $\in$  | Nom commercial : SG SANTE | Numéro ORIAS : 15 001 350 - <u>www.orias.fr</u> | Société de courtage en assurances sous le contrôle de l'Autorité de Contrôle Prudentiel et de Résolution - https://acpr.banque-france.fr | AGEO exerce son activité conformément aux dispositions de l'Article L521-2 du code des assurances. La liste des fournisseurs avec lesquels nous travaillons est à votre disposition sur simple demande | SG Santé Service Réclamation : 14, rue Joliot Curie CS 30248 51010 Châlons-en-Champagne Cedex - <u>service.reclamation@sgsante.fr</u> | Notre Service Réclamation enregistre, analyse et répond à vos réclamations et suggestions, parce que le Service Client est notre Engagement | Le service réclamation accuse réception de la réclamation dans les 10 jours ouvrables suivant réception et s'engage à apporter une réponse circonstanciée dans un délai de 2 mois (conformément à la recommandation ACPR 2016-R-02 du 14/11/16) | Notre Mediateur : La Médiation de l'assurance Pôle CSCA TSA 50110 - 75441 Paris Cedex 09 | <u>Le.mediateur@mediation-assurance.org</u> - <u>www.mediation-assurance.org</u> (après saisie de notre service réclamation / Article L612-2 du code de la consommation).